# EU-T891G EU-T892G

# INFRARED INDUCTION Instruction Manual

| DE | Induktionskochfeld | 2-12  |
|----|--------------------|-------|
| ΕN | Infrared Induction | 13-19 |
| VN | Bếp điện từ        | 20-30 |

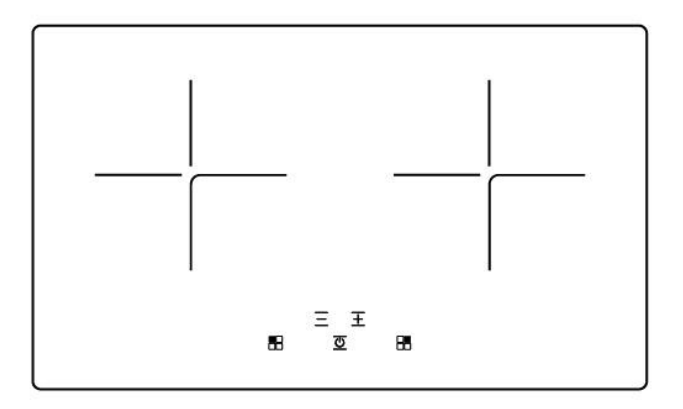

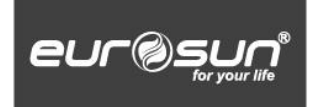

Please read this manual carefully before using the infrared induction hob Keep this manual for future reference.

## Auswahl an Kochgeschirr für Induktionskochzone

• Verwenden Sie nur Kochgeschirr mit einer Induktionskochfläche. Suchen Sie nach dem Induktionssymbol auf der Verpackung oder auf dem Boden der Pfanne.

• Sie können überprüfen, ob Ihr Kochgeschirr geeignet ist, indem Sie einen Magnettest durchführen. Bewegen Sie einen Magneten zum Pfannenboden. Wenn es angezogen wird, ist die Pfanne für die Induktion geeignet.

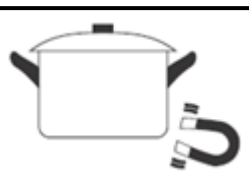

- Wenn Sie keinen Magneten haben::
- 1. Geben Sie etwas Wasser in die Pfanne, die Sie überprüfen möchten.
- 2. Wenn<sup>2</sup> im Display nicht blinkt und das Wasser heizt, ist die Pfanne geeignet.
- Kochgeschirr aus folgenden Materialien ist nicht geeignet: reiner Edelstahl,

Aluminium oder Kupfer ohne Magnetfuß, Glas, Holz, Porzellan, Keramik und Steingut.

Verwenden Sie kein Kochgeschirr mit gezackten Rändern oder einem gebogenen Boden.

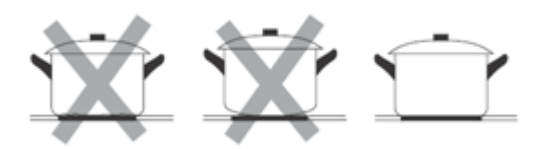

Stellen Sie sicher, dass derBoden Ihrer Pfanne glatt ist, flach auf dem Glas sitzt und die gleiche Größe wie die Kochzonehat. Stellen Sie Ihre Pfanne immer auf die Kochzone.

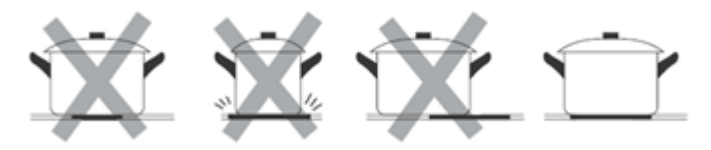

Heben Sie die Pfannen immer vom Glaskeramikkochfeld ab - rutschen!oderSie können das Glas verkratzen

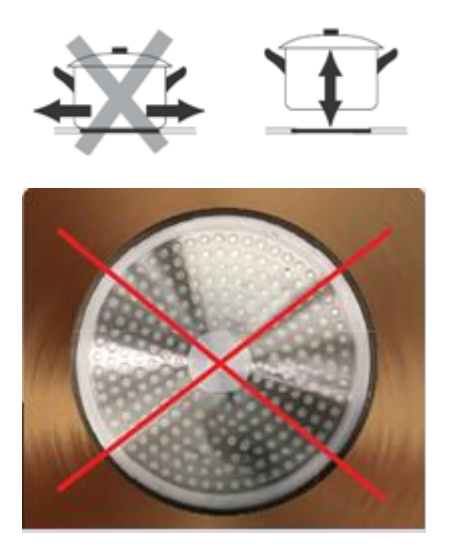

Warnung: Verwenden Sie keinen Aluminiumtopf!

# 1. Technische Daten

| Model<br>Specifikation   | EU-T891G                                               |         | EU-T892G                                   |                                 |
|--------------------------|--------------------------------------------------------|---------|--------------------------------------------|---------------------------------|
| Nennspannung             | 230V~/50                                               | Hz      | 230V~/50Hz                                 |                                 |
| Nennleistung             | Links:2300W<br>(Booster:3000W<br>) (Booster<br>:3000W) |         | Links:2<br>300W<br>(Booste<br>r:3000<br>W) | Rechts:2300W<br>(Booster:3000W) |
| Nenngesamtleis<br>tung   | 3700W                                                  |         | 3700W                                      |                                 |
| Derzeitige<br>Begrenzung | 16A                                                    |         | 16A                                        |                                 |
| Steuerweg                | Berührungsr                                            | egler   | Schieberregler                             |                                 |
| Panelgröße               | 760x450m                                               | nm      | 760x450mm                                  |                                 |
| Schnittgröße             | 670x370m                                               | nm      | 670x370mm                                  |                                 |
| Funktionen               | Restwärmeanzeige / Timing                              |         | Restwärmeanzeige /<br>Timing               |                                 |
| Material der<br>Platte   | SCHOTT Kera                                            | mikglas | SCHOTT Keramikglas                         |                                 |

# 2.Panel-Funktionsanweisung

### Anzeigefunktionsdiagramm EU-T891G

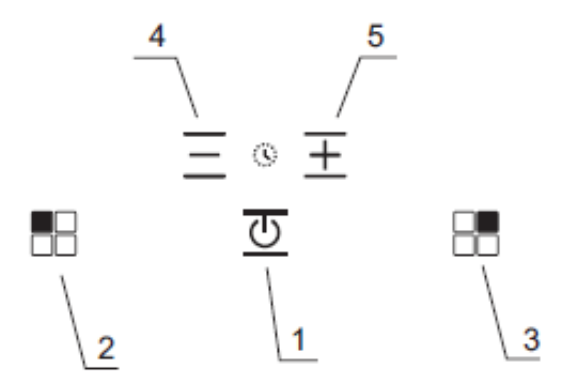

## Funktionstabelle EU-T891G

| Nr. | Funktion                                       | Beschreibung                                                                                         |
|-----|------------------------------------------------|----------------------------------------------------------------------------------------------------|
| 1   | Taste: Ein / Aus                               | Schalten Sie das Induktionskochfeld ein / aus.                                                       |
| 2   | Taste: Ein / Aus für den linken<br>Brenner     | Schalten Sie das linke<br>Induktionskochfeld ein / aus.                                              |
| 3   | Taste: Ein / Aus für den<br>rechten Brenner    | Schalten Sie das rechte<br>Induktionskochfeld ein / aus.                                             |
| 4   | Taste: die Einstellung zur<br>Zeitsverkürzung. | Drücken Sie die Taste, um die Zeit<br>zu verkürzen. Drücken Sie lange, um<br>den Wert zu verringern. |
| 5   | Taste: die Einstellung zur Zeitserhöhung.      | Drücken Sie die Taste, um die Zeit<br>zu erhöhen. Drücken Sie lange, um<br>den Wert zu erhöhen.      |

### AnzeigefunktionsdiagrammEU-T892G

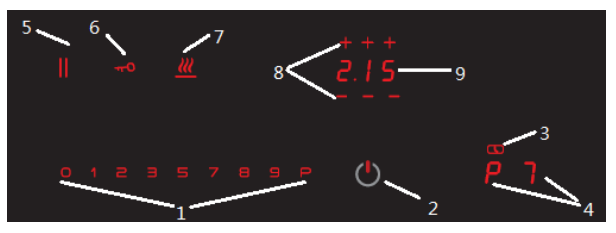

### Funktionstabelle EU-T892G

| NR.                | Funktion                    |  |  |
|--------------------|-----------------------------|--|--|
| 1                  | Schieberegler - Smarttaste  |  |  |
| 2                  | EIN / AUS-Smarttaste        |  |  |
| 3                  | Kochzonentimer Laser Caps   |  |  |
| 4                  | Kochzone Smarttaste         |  |  |
| 5 Pause Smarttaste |                             |  |  |
| 6                  | TastensperreSmarttaste      |  |  |
| 7                  | Wärmende FunktionSmarttaste |  |  |
| 8                  | ZeitseinstellungSmarttaste  |  |  |
| 9                  | ZeitSmarttaste              |  |  |

# 3. Bedienungsanleitung

#### 3.1 Schalten Sie das Induktionskochfeld ein / aus

Sobald die Stromversorgung hergestellt ist, wird das System zurückgesetzt, alle digitalen Röhren leuchten für 1 Sekunde auf, danach schaltet sich die Steuerplatine wieder in den Schlafmodus.

#### 3.1.1 Einschalten

Wenn sich das Produkt im Schlafmodus befindet, drücken Sie die Umschalttaste "O", das Kochfeld befindet sich im Standby-Modus, das Licht des Schiebereglers leuchtet für die linke und rechte Heizzone.

Durch Drücken des Schalters kann das Produkt nur eingeschaltet werden. Alle anderen Tasten schalten sich nicht ein, auch wenn sie gleichzeitig mit dem Schalter gedrückt werden.

#### 3.1.2 Ausschalten

Wenn sich das Produkt im Standby-Modus oder normalen Arbeitsmodus befindet, drücken Sie den Schalter Und dann schalten Sie sofort alle Heizzonen ab.

#### 3.1.3 Automatisches Ausschalten

Wenn das Produkt eingeschaltet wird, bleibt es für 20 Sekunden im Auswahlmodus. Wenn keine Vorgänge (Einstellen der Leistung oder Zeit usw.) durchgeführt wurden, gibt das Produkt einen Warnton ab und schaltet sich automatisch aus.

#### 3.1.4 Einschalten die Heizung

Wenn das Gerät in Betrieb ist, kann durch kurzes Drücken $^{\pm} \equiv$  die Heizleistung in 10 Stufen auf 1-P eingestellt werden.

Langes Drücken<sup> $\pm$ </sup> kann nur 1-9 Leistungsstufen einstellen, wenn nötig in "P" - Stufe, muss die Taste erneut gedrückt werden.

Hinweise: Wenn das Gerät in Betrieb ist, wird die erste Taste  $\Xi$  als Anzeige 9 behandelt.

### 3.2.1 Kochgeschirrserkennung (für Induktionskochfeld)

Wenn Kochgeschirr erkannt wird, wird "<sup>*LL*</sup>"auf dem Display angezeigt. Die Heizzone wird automatisch ausgeschaltet, wenn das Kochgeschirr nicht innerhalb von 10 Minuten erkannt wird.

#### 3.3 Timer-Einstellung

Der Timer funktioniert nur für die aktuell aktivierte Heizzone (wenn die Induktionsheizzone eingeschaltet ist), drückenSie  $\pm \equiv$  gleichzeitig, um mit dem Einstellen der Timerfunktion zu beginnen. Schalten Sie den Timer kann nur für einzelne Heizzone, und der Timer reicht von 0 bis 99 Minuten.

### 3.3.1 Timer-Einstellung

1) Wenn das Induktionskochfeld eingeschaltet ist, drücken Sie " $\pm$ "oder " $\equiv$ "oder schieben Sie den Regler, um den Timer einzustellen. (Wenn der Timer auf 0 bis 99 Minuten eingestellt wurde, drücken Sie " $\pm$ "um direkt auf 0,1 Stunden einzustellen, dann 0,01 Stunden, wenn Sie jeweils drücken.

 Wenn nach 10 Sekunden keine Operationen ausgeführt werden, blinkt der Punkt auf der unteren rechten Seite der Anzeigeleuchte und der Countdown beginnt.

# 4. Montage

### Montagemethode von Induktionskochfeld

• Das Induktionskochfeld muss so weit wie möglich an der Lüftungsstelle installiert werden. Wenn Sie das Kochfeld benutzen, müssen es auch die Luftzirkulation im Inneren geben. Installieren Sie bei Bedarf bitte den Abluftventilator (oder Dunstabzugshaube)

• In dem Küchenschrank muss man eine Fläche von mindestens 100 cm<sup>2</sup> Lüftungsöffnungen ausschneiden, damit die Luft ungehindert vom Boden aus strömen kann. Die Seite und die Rückseite des Schrankwandlochs sollen die brennbare Wand mehr als 180 mm zurücklassen, um einen sicheren Gebrauch zu gewährleisten. Wenn sich über dem Kochfeld eine brennbare Aufhängung befindet, soll der Abstand zwischen der Platte und der Aufhängung mehr als 1000 mm betragen (wie im Bild gezeigt).

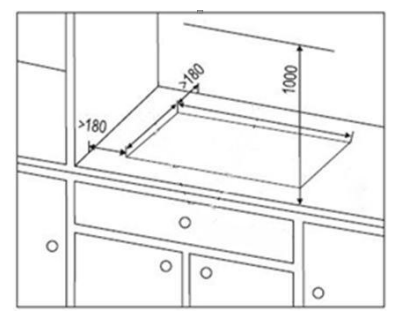

Das Bild zeigt das Loch, um die Küche zu installieren (Einheit: mm)

• Nachdem Sie den Einbauort des Induktionskochfelds bestätigt haben, legen Sie die Lochschablone auf die Stelle und schneiden Sie die Löcher entlang der Schablonenkante

• Setzen Sie das Kochfeld in das Loch, die Montageist abgeschlossen.

# 5. Technische Daten

### Eingebaute Größe

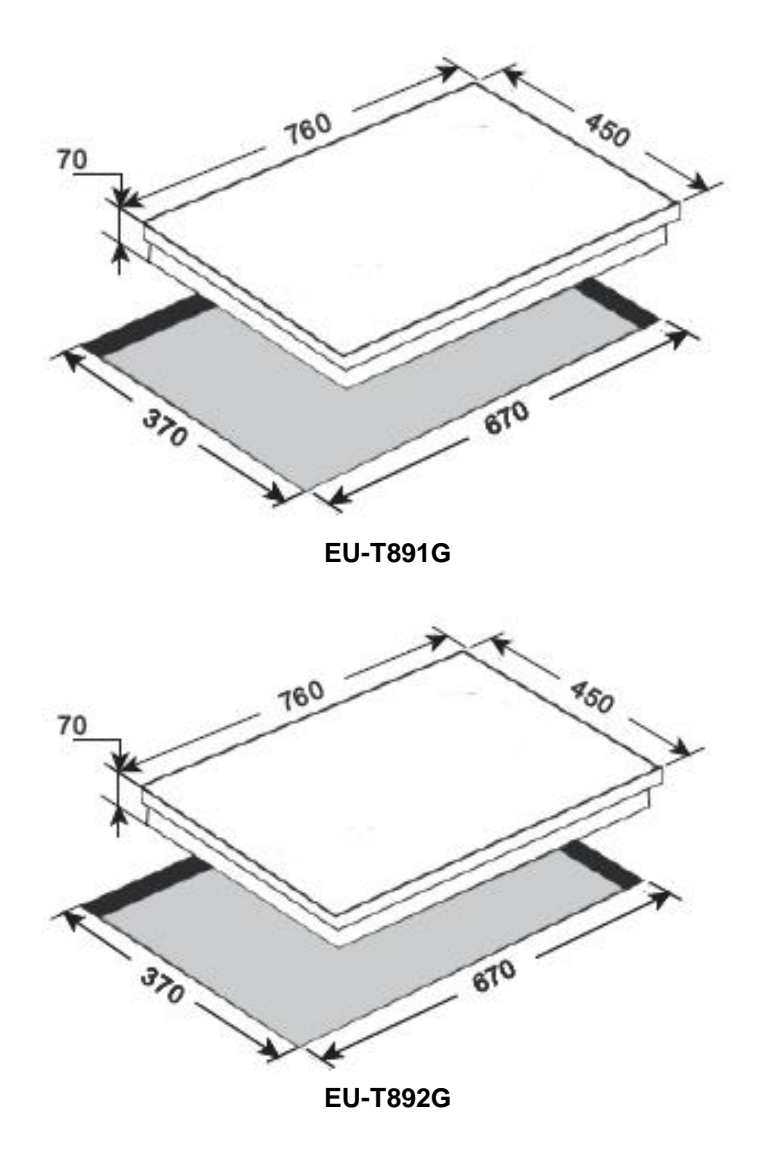

# 6. Fehlercode

### Analyse des Fehlercodes von EU-T891G

| Fehlercode | Beschreibung                                  | Mögliche<br>Fehlerursache                                                               | Abhilfe                                   |
|------------|-----------------------------------------------|-----------------------------------------------------------------------------------------|-------------------------------------------|
| E2         | Wärmezonentem<br>peratursensor                | Kein Topf                                                                               | Erhitzen nicht, wenn es<br>kein Topf gibt |
|            | überhitzt                                     | Falscher Topf                                                                           | Use the correct pot                       |
| F3         | Falscher Wok                                  | Topf verliert<br>Magnetismus                                                            | Benutzen Sie den<br>richtigen Topf        |
| E3         |                                               | Interner Schleifenfehler                                                                | Ersetzen Sie TC                           |
| E4         | Konfigurationsfe<br>hler                      | Elektromagnetisches<br>Induktionsmodul kann<br>nicht konfiguriert werden                | Regeln Sie noch mal                       |
| E5         | Keine Arbeit                                  | Keine Verbindung                                                                        | Überprüfen Sie die<br>Stromversorgung     |
| LJ         |                                               | Berührender Fehler                                                                      | Ersetzen Sie TC                           |
| E6         | Fehler auf der<br>Stromversorgung<br>splatine | Eingangsleistungsüberla<br>stung                                                        | Überprüfen Sie die<br>Stromversorgung     |
|            |                                               | Interner Schleifenfehler                                                                | Ersetzen Sie TC                           |
| E7         | Fehler innerlich                              | -                                                                                       | Ersetzen Sie TC                           |
| Го         | Lüfterfehler                                  | Das Lüfterblatt ist<br>blockiert                                                        | Reinigen Sie den Lüfter                   |
| Eo         |                                               | Das Lüfterblatt ist gebrochen                                                           | Tauschen Sie den<br>Lüfter aus            |
| E9         | Temperatursens                                | Kurzschluss                                                                             | Ersetzen Sie TC                           |
| EA         | Fehler innerlich                              | -                                                                                       | Ersetzen Sie TC                           |
| EH         | Sensorausfall                                 | Keine Stromversorgung<br>des Leistungselements<br>oder Fehler auf der<br>Leistungskarte | Ersetzen Sie TC                           |

# Analyse des Fehlercodes von EU-T892G

| Fehle<br>rcode | Erklären                                                                                           | Problem                                                           | Ursache                                                                                                    | Abhilfe                                                                                                    |
|----------------|----------------------------------------------------------------------------------------------------|-------------------------------------------------------------------|----------------------------------------------------------------------------------------------------|----------------------------------------------------------------------------------------------------|
| ER03           | kontinuierlic<br>he<br>Tastenaktivi<br>erung<br>erkannt                                            | Das Produkt wird<br>nach 10 Sekunden<br>ausgeschaltet             | Wasser oder<br>Kochutensilien<br>auf das Touch<br>Panel von<br>Smart Kiis                                                                                     | reinigen Sie<br>Wasser oder<br>entfernen Sie<br>Kochgeschirr von<br>der Oberfläche                                                                                                    |
| ER20           | Interner<br>Fehler im<br>Touch-<br>Panel                                                           | Das Produkt wird<br>ausgeschaltet                                 | •                                                                                                    | Tauschen Sie das<br>Touch Panel aus                                                                                                    |
| ER21           | Übertemper<br>atur                                                                                 | Das Produkt wird<br>ausgeschaltet                                 | Der<br>Temperatursen<br>sor am Touch-<br>Panel erkennt<br>Temperaturen><br>85 ° C                                                                             | Lassen Sie das<br>Podukt abkühlen<br>(der Fehler<br>verschwindet<br>automatisch, wenn<br>die Temperatur<br><75 ° C ist)<br>Isolationstest des<br>Touch-Panels                                                                             |
| ER22           | Interner<br>Fehler im<br>Touch-<br>Panel                                                           | Das Produkt wird<br>nach 3.5 bis 7.5<br>Sekunden<br>ausgeschaltet |                                                                                                    | Tauschen Sie das<br>Touch Panel aus                                                                                                    |
| ER31           | Das Innere<br>des Touch-<br>Panels und<br>des<br>Induktionsk<br>ochfelds<br>sind nicht<br>geeignet | Es zeigt<br>kontinuierlich den<br>Fehlercode ER 31<br>an          | Die<br>Konfigurationsd<br>aten im<br>Wärmeerzeuge<br>r des<br>Induktionskochf<br>elds<br>unterscheiden<br>sich von der<br>Konfiguration<br>im Touch-<br>Panel | Laden Sie die<br>Konfiguration<br>herunter.<br>Wenn der Fehler<br>weiterhin besteht,<br>ersetzen Sie das<br>Touchpanel. Wenn<br>der Fehler<br>weiterhin auftritt,<br>ersetzen Sie den<br>Wärmeerzeuger<br>des<br>Induktionskochfeld<br>s. |

| ER36 | Interner<br>Fehler im<br>Touch-<br>Panel                                      | Das Produkt wird<br>ausgeschaltet                        | •                                                                                                    | Tauschen Sie das<br>Touch Panel aus                                                                                                    |
|------|-------------------------------------------------------------------------------|----------------------------------------------------------|----------------------------------------------------------------------------------------------------|----------------------------------------------------------------------------------------------------|
| ER47 | Keine<br>Kommunikat<br>ion mit<br>mindestens<br>einem<br>registrierten<br>LIN | Es zeigt<br>kontinuierlich den<br>Fehlercode ER 47<br>an | Defektes LIN-<br>Kabel LIN-<br>Register haben<br>keine<br>Versorgungssp<br>annung<br>Die LIN-<br>Registrierung<br>ist beschädigt | Überprüfen und<br>ersetzen Sie das<br>LIN-Kabel<br>Überprüfen Sie die<br>Versorgungsspann<br>ung<br>Ersetzen Sie die<br>LIN-Registrierung |

## Choosing the right Cookware for induction cooking side

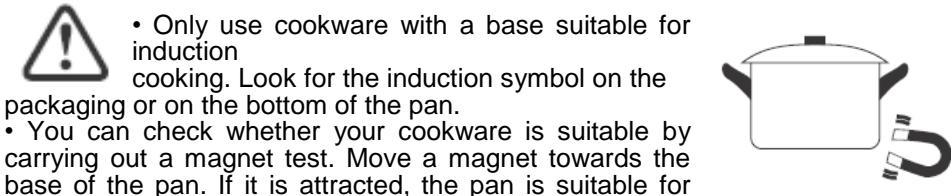

induction. • If you do not have a magnet:

induction

packaging or on the bottom of the pan.

1. Put some water in the pan you want to check.

2. If bes not flash in the display and the water is heating, the pan is suitable.

 Cookware made from the following materials is not suitable: pure stainless steel, aluminium or

copper without a magnetic base, glass, wood, porcelain, ceramic, and earthenware.

cooking. Look for the induction symbol on the

Do not use cookware with jagged edges or a curved base.

Make sure that the base of your pan is smooth, sits flat against the glass, and is the same size as the cooking zone. Always centre your pan on the cooking zone.

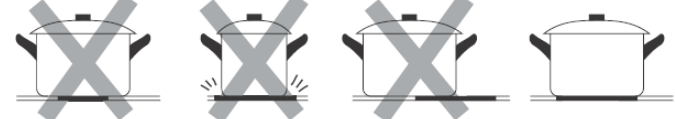

Always lift pans off the ceramic hob – do not slide, or they may scratch the glass

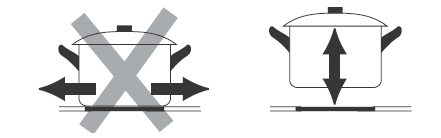

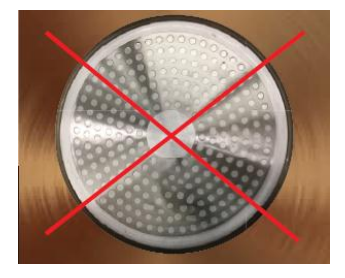

Warning! Do not use aluminum pot!

# **1. Technical Specification**

| Model<br>Specification | EU-T891G                                                  |         | EU-T892G                       |                                  |
|------------------------|-----------------------------------------------------------|---------|--------------------------------|----------------------------------|
| Rated<br>Voltage       | 230V~/50Hz                                                |         | 230V~/                         | /50Hz                            |
| Rated Power            | Left:2300W Right:2300W I<br>Booster:3000W Booster:3000W F |         | Left:2300W<br>Booster:3000W    | Right:2300W<br>Booster:3000<br>W |
| Rated Total<br>Power   | 3700W                                                     |         | 3700W                          |                                  |
| Current Limit          | 16A                                                       |         | 16                             | A                                |
| Control Way            | Touch                                                     | Control | Slider Control                 |                                  |
| Panel Size             | 760x4                                                     | 50mm    | 760x450mm                      |                                  |
| Cutting Size           | 670x370mm                                                 |         | 670x370mm                      |                                  |
| Functions              | Residual heat display / timing                            |         | Residual heat display / timing |                                  |
| Material of<br>Panel   | SCHOTT ceramic glass                                      |         | SCHOTT ceramic glass           |                                  |

# 2. Panel Function Instruction

### EU-T891G Display Function Diagram

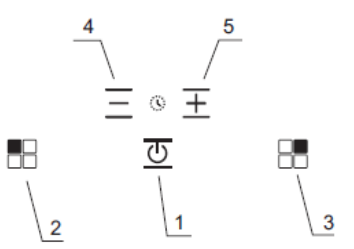

#### **EU-T891G Function Table**

| No. | Function                       | Description                                                                 |
|-----|--------------------------------|-----------------------------------------------------------------------------|
| 1   | Key: On/Off                    | Turn on/off the induction hob.                                              |
| 2   | Key: On/Off for left burner    | Turn on/off the left induction hob.                                         |
| 3   | Key: On/Off for right burner   | Turn on/off the right induction hob.                                        |
| 4   | Key: timer reduce adjustment   | Press the key to reduce time, long press then value continue to reduce.     |
| 5   | Key: timer increase adjustment | Press the key to increase time, long press then value continue to increase. |

#### EU-T892G Display Function Diagram

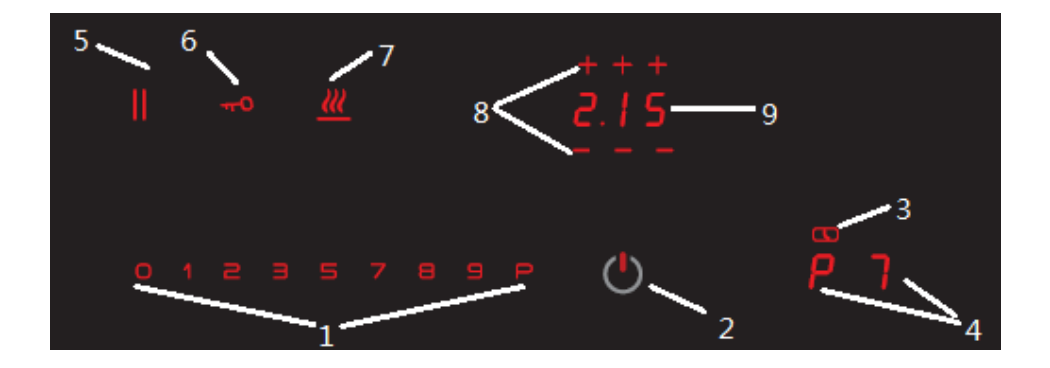

#### **EU-T892G Function Table**

| No. | Function                      |
|-----|-------------------------------|
| 1   | Slider Smart Keys             |
| 2   | ON/OFF Smart Key              |
| 3   | Cooking zone timer Laser Caps |
| 4   | Cooking zone Smart Keys       |
| 5   | Pause Smart Key               |
| 6   | Key Lock Smart Key            |
| 7   | Warming function Smart Key    |
| 8   | Timer setting Smart Key       |
| 9   | Timer Smart Keys              |

# 3. Operation instruction

### 3.1 Turn on/off the induction hob

Once connected to power, the system will be reset, all digital tubes will light on for 1 second, after that the control board will be back to sleep mode.

#### 3.1.1 Turn on

When the production is in sleep mode, press the switch  $\bigcirc$  key "", the hob is under standby mode, the light of slide control will be on for both left and right heating zone.

Pressing switch is the only way to turn on the product, any other keys will not turn it on even if they were pressed with the switch at the same time.

#### 3.1.2 Turn off

When the production is under standby mode or normal working mode, press switch and immediately shut down all heating zones.

 $\overline{\mathbb{O}}$ 

#### 3.1.3 Automatically shut down

When the product is turned on, it will stay in selection mode for 20 seconds, if there were no operations (setting power or time and so on) the product will give a warning tone and automatically shut down.

#### 3.1.4 Turn on the heating

When the appliance is working, short press  $\pm \equiv$  can adjust 10 grades of the heating power to 1-P.

Long press  $\pm$  just can set 1-9 power levels, if need into "P" level, need to press the key  $\pm$  again.

Notes: When the appliance is working, the first press  $\equiv$  will treated as display 9 level.

#### 3.2. Cookware Detecting (for induction hob)

If cookware is detected, the " $-^{l_{n}}$  is shown on the display. The heating zone will be off automatically if without detecting the cookware within 10 minutes.

#### 3.3 Timer setting

The timer only works for current activated heating zone (when the induction heating zone is turned on), press  $\Xi \equiv$  at the same time to start to set the timer function. Turn off the timer just can work for single heating zone, and the timer ranges from 0 to 99 minutes.

#### 3.3.1 Set the Timer

1) When the induction hob is turned on, press  $\pm$  " or " $\pm$  or slide control to set the Timer. (If timer have been set to 0-99  $\pm$ nutes, press " " will directly set to 0.1 hour, then 0.01 hour added by each time pressing.

2) If no operations are executed after 10 seconds, the spot on the lower right side of the indicator light will flash and the countdown starts.

# 4. Installation

#### **Induction Hob Installation Method**

•The induction hob need to install in the ventilation place as much as possible. When using the hob also need to keep air circulation indoor. If necessary please install the exhaust fan (or range hood)

•The kitchen cupboard, must cut out an area no less than 100cm<sup>2</sup> ventilation holes to make sure the air flows freely from the bottom. The side

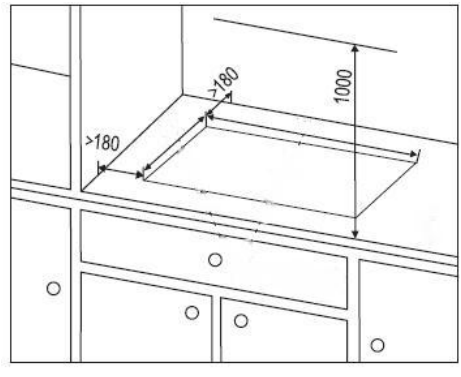

Induction hob install hole view (unit: mm)

and the back of the cupboard panel hole should leave the combustible (wall) more than 180mm to ensure safe use. If there is combustible suspension above the hob, the distance between the panel and the suspension should be more than 1000mm (as the picture shows)

•After confirming the induction hob installation place, put the hole template on the place and cut the holes along the template edge.

•Put the hob into the hole, the installation completes.

## 5. Technical specification Built-in Size

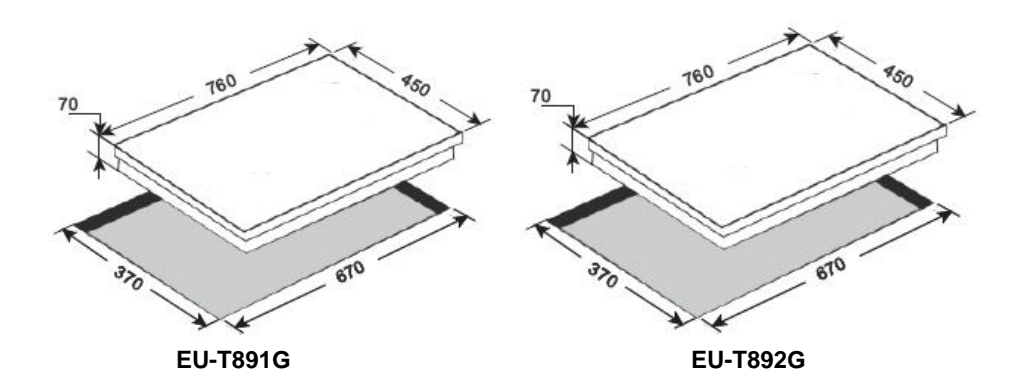

# 6. Error Code

### Analysis of the EU-T891G error code

| Error code | Description                 | Possible cause of<br>error                                         | Remedy                              |
|------------|-----------------------------|--------------------------------------------------------------------|-------------------------------------|
| E2         | Heat zone<br>temperature    | None pot                                                           | Do not heating when there is no pot |
|            | sensor overheated           | Wrong pot                                                          | Use the correct pot                 |
| E3         | Wrong wok                   | Pot loses magnetism                                                | Use the correct pot                 |
| Ε3         | WIGHIG WOK                  | Internal loop error                                                | Replace TC                          |
| E4         | Configuration error         | Electromagnetic<br>induction module<br>cannot be configured        | Settle again                        |
|            | No work                     | No connection                                                      | Check the power                     |
| E5         |                             | Touching error                                                     | Replace TC                          |
| F6         | Error on the power<br>board | Input power overload                                               | Check the power                     |
| EU         |                             | Internal loop error                                                | Replace TC                          |
| E7         | Error inner                 | -                                                                  | Replace TC                          |
| Eo         | Error fon                   | The fan blade is<br>blocked                                        | Clean the fan                       |
| EO         | Errorian                    | The fan blade is<br>broken                                         | Replace the fan                     |
| E9         | Temperature                 | Short circuit                                                      | Replace TC                          |
| EA         | Error inner                 | -                                                                  | Replace TC                          |
| ЕН         | Sensor failure              | No power supply of<br>the power element or<br>error on power board | Replace TC                          |

# Analysis of the EU-T892G error code

| Error | Meaning                                                                 | Behavior                                     | Possible Causes                                                                                                    | Remedy                                                                                                    |
|-------|-------------------------------------------------------------------------|----------------------------------------------|----------------------------------------------------------------------------------------------------|----------------------------------------------------------------------------------------------------|
| ER03  | Continuous key activation detected                                      | Cooktop<br>switches off after<br>10 s        | Water or cookware<br>placed on TC's<br>Smart Kiis                                                                      | Remove water or<br>cookware from the<br>glass                                                                                                    |
| ER20  | Internal error inside TC                                                | Cooktop<br>switches off                      | -                                                                                                    | Replace TC                                                                                                    |
| ER21  | Overtemperature                                                         | Cooktop<br>switches off                      | Temperature sensor<br>on TC has detected<br>a<br>temperature > 85 °C                                                   | Let the cooktop cool<br>down (error<br>disappears if<br>temperature is<br>< 75°C)<br>Check heat insulation<br>of the TC                          |
| ER22  | Internal error inside TC                                                | Cooktop<br>switches off after<br>3.5 - 7.5 s | -                                                                                                    | Replace TC                                                                                                    |
| ER31  | Configurations inside Touch<br>Control and induction are<br>incongruent | ER31 is<br>displayed<br>continuously         | The configuration<br>data inside the<br>induction generator<br>is different from the<br>configuration inside<br>the TC | Download<br>configuration.<br>If error is still<br>occurring, replace TC.<br>If error is still<br>occurring, replace the<br>induction generator. |
| ER36  | Internal error inside TC                                                | Cooktop<br>switches off                      | -                                                                                                    | Replace TC                                                                                                    |
| ER47  | No communication to at least<br>one LIN subscriber                      | ER47 is<br>displayed<br>continuously         | LIN cable damaged<br>No power voltage<br>supply for LIN<br>subscriber<br>LIN subscriber<br>defective                   | Check and replace<br>LIN cabling<br>Check power supply<br>voltage<br>Replace LIN<br>subscriber                                                   |

# Lựa chọn dụng cụ nấu ăn phù hợp cho bề mặt bếp cảm ứng

 Chỉ sử dụng dụng cụ nấu với phần đáy phù hợp với bếp từ. Tìm biểu tượng bếp từ trên bao bì hoặc trên đáy chảo.

 Bạn có thể kiểm tra xem dụng cụ nấu của bạn có phù hợp không bằng cách thực hiện kiểm tra bằng nam châm. Di chuyển nam châm về phía đáy của chảo. Nếu nó bị hút, đó là chảo thích hợp cho bếp từ.

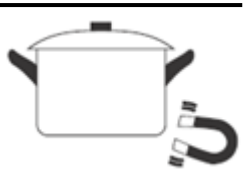

• Nếu bạn không có nam châm:

1. Đặt một ít nước vào chảo bạn muốn kiểm tra.

 2. Nếu <sup>⊥</sup> không phát sáng trên màn hình và nước đang bị đun sôi, thì đó là loại chảo thích hợp.

 Dụng cụ nấu nướng được làm từ các vật liệu sau không phù hợp: thép không gỉ nguyên chất, nhôm hoặc đồng không có đáy từ, thủy tinh, gỗ, sứ, gốm và đất nung.

Không sử dụng dụng cụ nấu ăn có cạnh lởm chởm hoặc phần đáy bị cong..

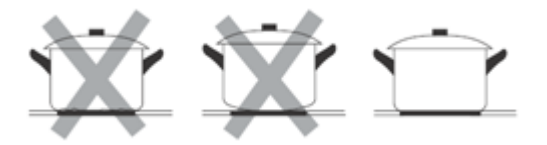

Hãy chắc chắn rằng phần đáy chảo của bạn có bề mặt mịn, bằng phẳng với mặt kính, và có cùng kích thước với vùng nấu ăn. Luôn đặt chảo vào khu vực nấu ăn.

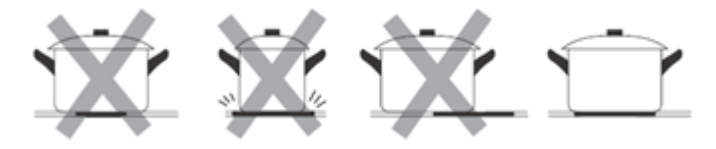

Luôn nhấc chảo ra khỏi bếp từ - không được di, trượt vì có thể gây xước kính

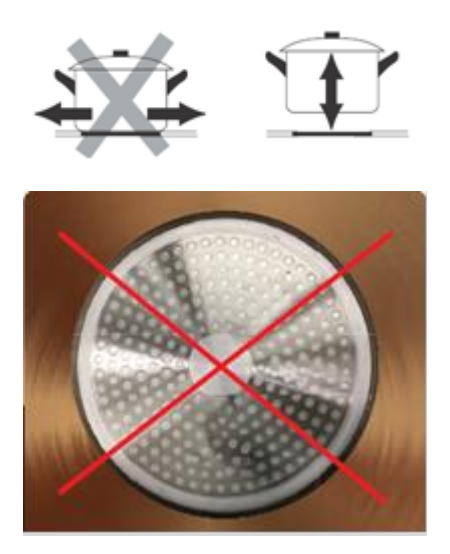

Cảnh báo ! Không được sử dụng nồi nhôm !

# 1. Thông số kĩ thuật

| Model<br>Thông số kĩ thuật      | EU-T891G                              |                                       | EU-T892G                              |                                       |
|---------------------------------|---------------------------------------|---------------------------------------|---------------------------------------|---------------------------------------|
| Điện áp định mức                | 230V~/50Hz                            |                                       | 230V~/50Hz                            |                                       |
| Công suất định<br>mức           | Trái: 2300W<br>(Khuếch<br>đại: 3000W) | Phải: 2300W<br>(Khuếch đại:<br>3000W) | Trái: 2300W<br>(Khuếch đại:<br>3000W) | Phải: 2300W<br>(Khuếch đại:<br>3000W) |
| Tổng công suất<br>định mức      | 3700W                                 |                                       | 3700W                                 |                                       |
| Dòng điện Giới<br>hạn           | 16A                                   |                                       | 16A                                   |                                       |
| Phương thức điều<br>khiển       | Điều khiển bằng chạm cảm<br>ứng       |                                       | Điều khiển dạng nấc trượt             |                                       |
| Kích thước bảng<br>điều khiển   | 760x450mm                             |                                       | 760x450mm                             |                                       |
| Kích thước cắt                  | 670x370mm                             |                                       | 670x370mm                             |                                       |
| Chức năng                       | Hiển thị nhiệt tồn dư / hẹn giờ       |                                       | Hiển thị nhiệt tồn dư / hẹn giờ       |                                       |
| Vật liệu của Bảng<br>điều khiển | Gốm thủy tinh SCHOTT                  |                                       | Gốm thủy tinh SCHOTT                  |                                       |

2. Hướng dẫn sử dụng các chức năng bảng điều khiển Sơ đồ chức năng màn hình hiển thị EU-T891G

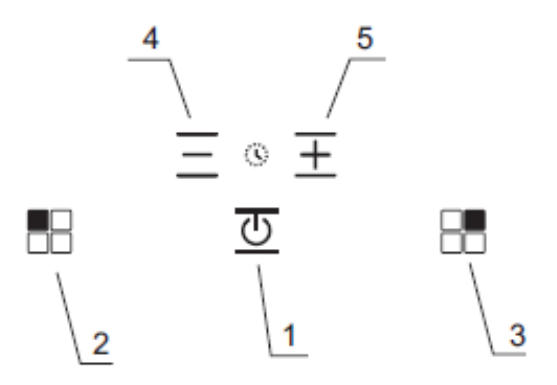

### Bảng chức năng EU-T891G

| Số<br>TT | chức năng                                      | Mô tả chi tiết                                                    |  |
|----------|------------------------------------------------|-------------------------------------------------------------------|--|
| 1        | Công tắc: On/Off(bật/tắt)                      | Bật/tắt bếp từ.                                                   |  |
| 2        | Công tắc: bật/tắt bếp bên trái                 | Bật/tắt bếp từ trái.                                              |  |
| 3        | Công tắc: bật/tắt bếp bên trái                 | Bật/tắt bếp từ phải.                                              |  |
| 4        | Công tắc: điều chỉnh giảm thời gian hẹn giờ    | Bấm phím để giảm thời gian,<br>nhấn giữ để giá trị giảm liên tục. |  |
| 5        | Công tắc: điều chỉnh tăng thời<br>gian hẹn giờ | Bấm phím để tăng thời gian, nhấn<br>giữ để giá trị tăng liên tục. |  |

# Sơ đồ chức năng màn hình hiển thị EU-T892G

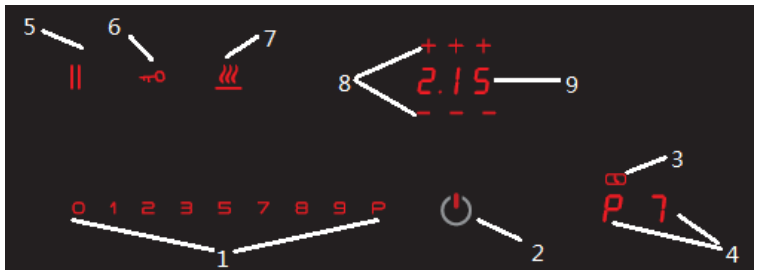

### Bảng chức năng EU-T892G

| Số<br>TT | Chức năng                           |
|----------|-------------------------------------|
| 1        | Phím thông minh: các nấc            |
| 2        | Phím thông minh: ON/OFF (bật/tắt)   |
| 3        | Bộ hẹn giờ nấu ăn: Laser Caps       |
| 4        | Phím thông minh: Vùng nấu ăn        |
| 5        | Phím thông minh: Tạm dừng           |
| 6        | Phím thông minh: Khóa phím          |
| 7        | Phím thông minh: Chức năng làm nóng |
| 8        | Phím thông minh: Cài đặt hẹn giờ    |
| 9        | Phím thông minh: Hẹn giờ            |

# 3. Hướng dẫn vận hành

# 3.1 Bật/tắt bếp từ

Sau khi cắm điện, hệ thống sẽ được cài đặt lại, tất cả các thanh của chữ số hiển thị sẽ sáng trong 1 giây, sau đó bảng điều khiển sẽ trở lại chế độ ngủ.

# 3.1.1 Bật bếp từ

Khi bếp từ đang ở chế độ ngủ, bấm phím chuyển đổi "<sup>1</sup>/<sup>2</sup>", bếp đang ở chế độ chờ, đèn của điều khiển mức độ sẽ sáng lên ở cả vùng nhiệt độ bên trái và bên phải.

Nhấn nút nguồn là cách duy nhất để bật bếp từ, bất kỳ phím nào khác sẽ không bật bếp lên ngay cả khi chúng được nhấn cùng một lúc với công tắc

# 3.1.2 Tắt bếp từ

Khi bếp từ ở chế độ chờ hoặc chế độ hoạt động bình thường, nhấn công tắc 😇 thì tất cả các vùng nấu ăn sẽ tắt ngay lập tức.

## 3.1.3 Tự động tắt

Khi đã bật bếp từ, bếp sẽ ở chế độ lựa chọn chế độ trong 20 giây, nếu không có hoạt động vận hành nào (cài đặt công suất hoặc thời gian v.v...), bếp từ sẽ phát ra âm báo hiệu và tự động tắt.

## 3.1.4 Bật chế độ làm nóng

Khi thiết bị hoạt động, bấm  $\Xi = \overline{d}$ ể điều chỉnh 10 mức của công suất gia nhiệt từ 1-P.

Nhấn và giữ  $\pm$  chỉ có thể cài đặt mức công suất từ 1-9, nếu cần vào mức "P", thì cần nhấn lại phím $\pm$  một lần nữa.

Lưu ý: Khi thiết bị đang hoạt động, bấm phím  $\equiv$  lần đầu sẽ được coi là hiển thị mức 9.

# 3.2. Phát hiện Dụng cụ nấu ăn (đối với bếp từ cảm ứng)

Nếu phát hiện thấy dụng cụ nấu, trên màn hình sẽ hiện lên biểu tượng " $\frac{l-l}{2}$ ". Khu vực nấu sẽ tự động tắt nếu trong vòng 10 phút không phát hiện dụng cụ nấu.

### 3.3 Cài đặt hẹn giờ

Bộ hẹn giờ chỉ hoạt động đối khu vùng làm nóng hiện tại đang được kích hoạt (tức là khi vùng làm nóng cảm ứng đang bật), bấm  $\pm \equiv$  cùng lúc để bắt đầu cài đặt chức năng hẹn giờ. Việc Tắt hẹn giờ chỉ hoạt động đối với vùng làm nóng đơn, và bộ hẹn giờ chỉ hoạt động trong khoảng từ 0 đến 99 phút.

### 3.3.1 Cài đặt Hẹn giờ

1) Khi bếp từ đã bật, nhấn " $\pm$ " hoặc " $\equiv$ " hoặc điều khiển theo nấc trượt để cài đặt Bộ hẹn giờ. (Nếu bộ hẹn giờ đã được cài đặt từ 0-99 phút, nhấn " $\pm$ " sẽ trực tiếp cài đặt thành 0,1 giờ, sau đó sẽ cộng thêm 0,01 giờ mỗi lần nhấn.

2) Nếu không có thao tác nào được thực hiện trong 10 giây, mục ở phía dưới bên phải đèn báo sẽ nhấp nháy và đồng hồ bắt đầu đếm ngược.

# 4. Lắp đặt

# Phương pháp lắp đặt bếp từ

 Cần lắp đặt Bếp từ ở nơi càng thông gió càng tốt. Khi sử dụng bếp cũng cần có sự lưu thông không khí trong nhà. Nếu cần thiết, hãy lắp đặt quạt thông gió (hoặc máy hút mùi)

• Tủ bếp, phải cắt một khu vực không ít hơn 100cm² lỗ thông gió để đảm bảo luồng không khí lưu thông tự do từ phía dưới. Mặt bên và mặt sau của lỗ tủ bếp phải có khoảng cách an toàn với nơi dễ bắt lửa (tường) là hơn 180mm để đảm bảo vận hành an toàn. Nếu có hệ thống treo dễ cháy ở phía trên bếp, khoảng cách giữa bề mặt bếp và hệ thống treo phải lớn hơn 1000mm (như hình ảnh hiển thị)

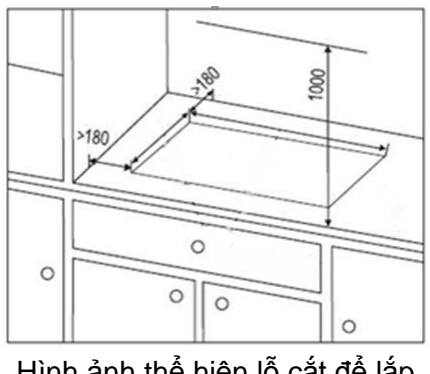

Hình ảnh thể hiện lỗ cắt để lắp đặt bếp từ (đơn vị: mm)

 Sau khi xác nhận vị trí lắp đặt bếp từ, đặt hình mẫu lỗ cắt lên vị trí và cắt các lỗ đó dọc theo mép mẫu.

• Đặt bếp vào khu vực đã cắt, hoàn tất quá trình lắp đặt.

# 5. THÔNG SỐ KĨ THUẬT

### Kích thước tích hợp bên trong

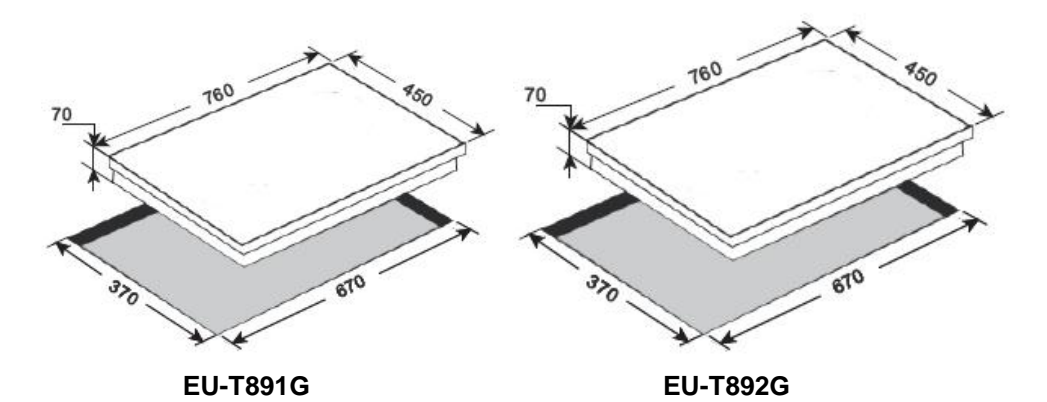

6. Mã báo lỗi

### Phân tích các Mã báo lỗi của EU-T891G

| Mã<br>báo lỗi | Chi tiết                              | Nguyên nhân gây lỗi                                 | Cách khắc phục                      |  |
|---------------|---------------------------------------|-----------------------------------------------------|-------------------------------------|--|
| E2            | Cảm biến nhiệt độ<br>vùng làm nóng bị | Không có nồi, chảo                                  | Không đun nóng khi không<br>có nồi  |  |
|               | quá nóng                              | Sai loại nồi, chảo                                  | Sử dụng đúng loại nồi, chảo         |  |
| E3            | Chảo dạng lồi                         | Nồi bị mất từ tính                                  | Sử dụng đúng loại nồi, chảo         |  |
|               |                                       | Lỗi vòng lặp nội bộ                                 | Thay thế Bảng điều khiển<br>cảm ứng |  |
| E4            | Lỗi cài cấu hình                      | Mô-đun cảm ứng<br>điện từ không thể cài<br>cấu hình | Điều chỉnh lại lần nữa              |  |
| E5            | Không hoạt động                       | Chưa cắm nguồn                                      | Kiểm tra nguồn điện                 |  |
|               |                                       | Lỗi cảm ứng                                         | Thay thế Bảng điều khiển<br>cảm ứng |  |
| E6            | Lỗi trên bảng điện                    | Quá tải điện đầu vào                                | Kiểm tra nguồn điện                 |  |
|               |                                       | Lỗi vòng lặp nội bộ                                 | Thay thế Bảng điều khiển            |  |

|    |                          |                                                   | cảm ứng                             |
|----|--------------------------|---------------------------------------------------|-------------------------------------|
| E7 | Lỗi bên trong            | -                                                 | Thay thế Bảng điều khiển<br>cảm ứng |
| E8 | Lỗi quạt                 | Cách quạt bị kẹt                                  | Làm sạch quạt                       |
|    |                          | Cách quạt bị hỏng                                 | Thay quạt                           |
| E9 | Lỗi cảm biến nhiệt<br>độ | Đoản mạch                                         | Thay thế Bảng điều khiển<br>cảm ứng |
| EA | Lỗi bên trong            | -                                                 | Thay thế Bảng điều khiển<br>cảm ứng |
| EH | Lỗi cảm biến             | Không có nguồn<br>điện hoặc lỗi trên<br>bảng điện | Thay thế Bảng điều khiển<br>cảm ứng |

## Phân tích các Mã báo lỗi của EU-T892G

| Mã<br>báo<br>Iỗi | Giải thích                                                | Hiện<br>tượng               | Nguyên nhân                                                                             | Cách khắc phục                                                                                                    |
|------------------|-----------------------------------------------------------|-----------------------------|-----------------------------------------------------------------------------------------|----------------------------------------------------------------------------------------------------|
| ER03             | Phát hiện<br>thấy phím<br>bấm bị<br>kích hoạt<br>liên tục | Bếp sẽ<br>tắt sau<br>10giây | Do Nước hoặc dụng<br>cụ nấu nướng đè lên<br>Bảng điều khiển cảm<br>ứng của Smart Kiis   | Lau nước hoặc bỏ<br>dụng cụ nấu ra<br>khỏi bề mặt                                                                                          |
| ER20             | Lỗi nội bộ<br>bên trong<br>Bảng điều<br>khiển cảm<br>ứng  | Tắt<br>bếp                  | -                                                                                       | Thay thế Bảng<br>điều khiển cảm<br>ứng                                                                                                    |
| ER21             | Quá nhiệt<br>độ                                           | Tắt<br>bếp                  | Cảm biến nhiệt độ<br>trên Bảng điều khiển<br>cảm ứng phát hiện<br>thấy nhiệt độ > 85 °C | Hãy để cho bếp<br>nguội dần (lỗi sẽ<br>tự động biến mất<br>nếu nhiệt độ là <<br>75°C)<br>Kiểm tra cách<br>nhiệt của Bảng<br>điều khiển cảm |

|      |                                                                                          |                                        |                                                                                                    | ứng                                                                                                    |
|------|------------------------------------------------------------------------------------------|----------------------------------------|----------------------------------------------------------------------------------------------------|----------------------------------------------------------------------------------------------------|
| ER22 | Lỗi nội bộ<br>bên trong<br>Bảng điều<br>khiển cảm<br>ứng                                 | Bếp sẽ<br>tắt sau<br>3.5 - 7.5<br>giây |                                                                                                    | Thay thế Bảng<br>điều khiển cảm<br>ứng                                                                                                    |
| ER31 | Cấu hình<br>bên trong<br>Bộ điều<br>khiển Cảm<br>ứng và<br>Bếp từ là<br>không phù<br>hợp | Liên tục<br>hiển thị<br>mã lỗi<br>ER31 | Dữ liệu cấu hình bên<br>trong bộ tạo nhiệt<br>của bếp từ khác với<br>cấu hình bên trong<br>Bảng điều khiển cảm<br>ứng | Download Cấu<br>hình về .<br>Nếu vẫn xảy ra lỗi,<br>hãy thay thế Bảng<br>điều khiển cảm<br>ứng. Nếu lỗi vẫn<br>xảy ra, thay thế bộ<br>tạo nhiệt của bếp<br>từ. |
| ER36 | Lỗi nội bộ<br>bên trong<br>Bảng điều<br>khiển cảm<br>ứng                                 | Tắt<br>bếp                             | -                                                                                                    | Thay thế Bảng<br>điều khiển cảm<br>ứng                                                                                                    |
| ER47 | Không có<br>giao tiếp<br>với ít nhất<br>một LIN<br>đăng ký                               | Liên tục<br>hiển thị<br>mã lỗi<br>ER47 | Cáp LIN bị hỏng<br>Không có nguồn điện<br>áp cung cấp cho LIN<br>đăng ký<br>LIN đăng ký bị lỗi                        | Kiểm tra và thay<br>thế cáp LIN<br>Kiểm tra điện áp<br>nguồn<br>Thay thế LIN<br>đăng ký                                                                        |